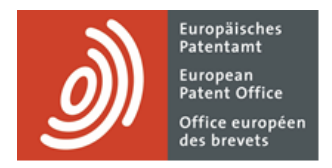

# **MyEPO**

Funktionsbeschreibung: Zugriff auf Ihre Portfolios und Dokumente

Letzte Aktualisierung: März 2025

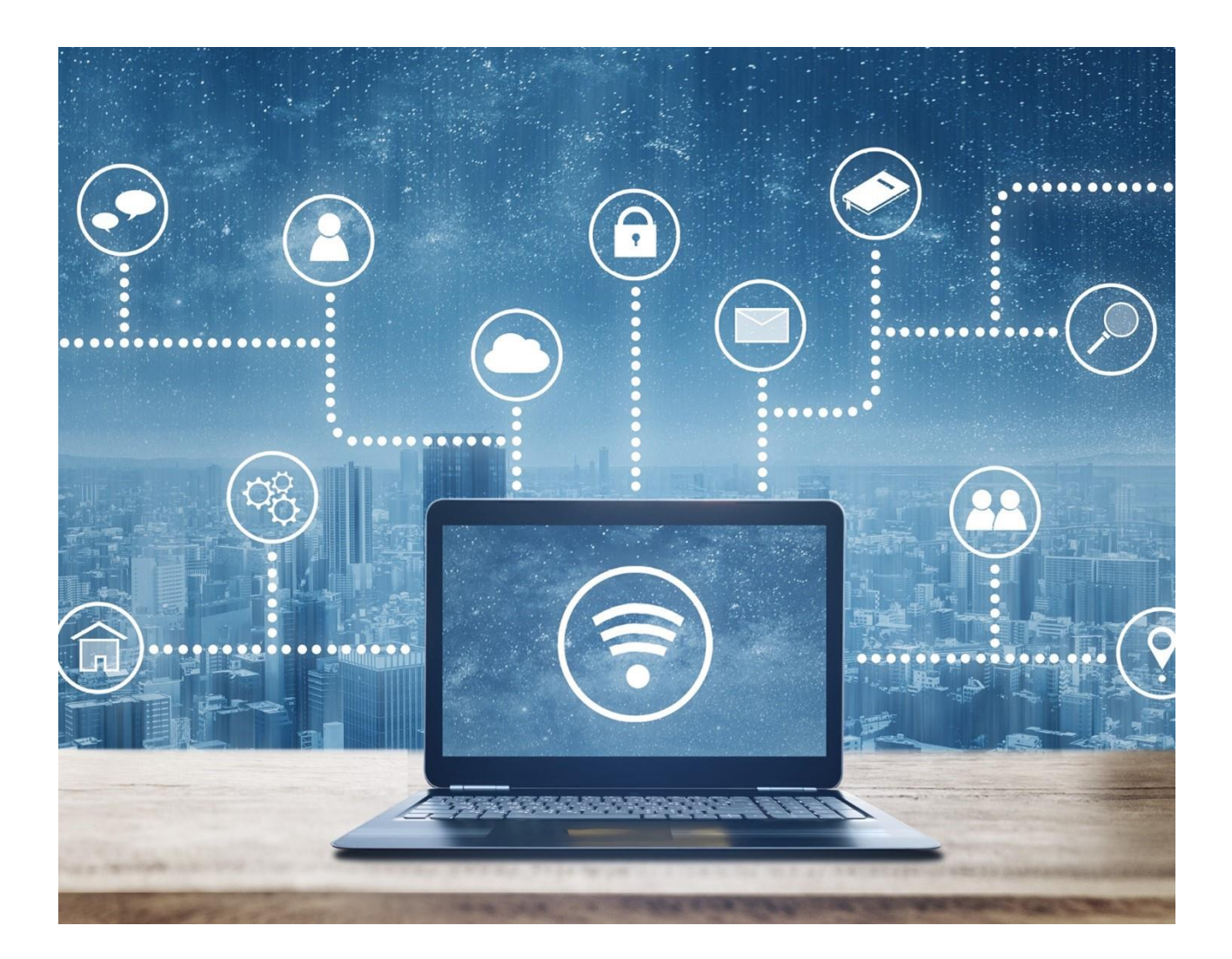

## Inhalt

| 1.  | Einführung                                   | 2 |
|-----|----------------------------------------------|---|
| 2.  | Arbeiten mit Ihren Portfolios und Dokumenten | 2 |
| 2.1 | Zugriff auf Ihre Anmeldungsportfolios        | 2 |
| 2.2 | Arbeiten mit Ihren Portfolios                | 4 |
| 2.3 | Arbeiten an einer Anmeldung                  | 6 |

## 1. Einführung

Mit MyEPO können Sie öffentliche Informationen zu jeder veröffentlichten EP-, UP- oder Euro-PCT-Anmeldung einsehen, auch zu Anmeldungen, die nicht zu den Portfolios Ihres Unternehmens gehören. Sie können auch beglaubigte Kopien, Rechtsübergänge und die Registrierung von Lizenzen beantragen.

Ihr Unternehmensadministrator kann Ihnen auch die Berechtigung erteilen, die Portfolios Ihres Unternehmens einzusehen, so dass Sie auf Ihre digitalen Akten zugreifen, Anträge und Antworten zu den Anmeldungen einreichen und online mit den Prüfern während einer Live-Rücksprache interagieren können.

Der Bereich **Anmeldungen und Patente** in MyEPO macht Ihnen dies leicht, und in dieser Funktionsbeschreibung geben wir Ihnen einen Überblick über seine Funktionsweise.

Wir haben auch einige "häufig gestellte Fragen" (FAQs) veröffentlicht, und Sie können uns über epo.org/de/support kontaktieren oder Ihren Key Account Manager wenden, wenn Sie sich unsicher fühlen.

# 2. Arbeiten mit Ihren Portfolios und Dokumenten

### 2.1 Zugriff auf Ihre Anmeldungsportfolios

Alle Nutzer von MyEPO haben Zugriff auf den Bereich **Anmeldungen und Patente**. Sie können öffentliche Informationen über alle veröffentlichten EP-, UP- oder Euro-PCT-Anmeldungen einsehen, auch über Anmeldungen, die nicht zu Ihren Portfolios gehören. Sie können auch beglaubigte Kopien, Rechtsübergänge und die Registrierung von Lizenzen beantragen.

Darüber hinaus können Sie sowohl öffentliche als auch nicht-öffentliche Informationen über die Anmeldungen in den Portfolios Ihres Unternehmens einsehen, aber zunächst muss Ihr Unternehmensadministrator Empfänger einrichten und Berechtigungen wie folgt erteilen.

Wenn Sie nicht wissen, wer der Administrator Ihres Unternehmens ist, wenden Sie sich bitte an epo.org/de/support oder fragen Sie Ihren Key Account Manager.

Als Unternehmensadministrator gehen Sie zunächst in den **Administratorbereich** und beantragen auf der Registerkarte **Mailbox-Empfänger** das Hinzufügen von "Empfängern", für die elektronische

2

Mitteilungen an die Mailbox des Unternehmens gesendet werden können und auf deren Portfolios in MyEPO zugegriffen werden kann.

Ein "Empfänger" kann ein europäischer Vertreter, ein Zusammenschluss europäischer Vertreter, ein Rechtsanwalt oder eine selbst vertretene Partei (Anmelder, Inhaber, Einsprechender/Intervenient oder Beschwerdeführer) sein.

| <u>)</u> Anmo                  | eldungen und Patente Mailbo | ox 1 Handlungen 6 Ac        | Iministratorbereich Vertreterbereic | h Einstellungen | Deutsch 🗸 RD |
|--------------------------------|-----------------------------|-----------------------------|-------------------------------------|-----------------|--------------|
| Mitglieder des<br>Unternehmens | 💼 Mailbox-Empfän            | ger                         |                                     |                 |              |
| Mailbox-Empfänger              | 🕀 Empfänger hinzufügen      | ① PCT-Link beantragen       |                                     |                 |              |
| Mailbox-Einstellungen          | Empfänger                   |                             |                                     |                 |              |
|                                | Art                         | Name                        | Elektronische Zustellung            |                 |              |
|                                | AIL                         | Name -                      | Elektromsche Zustellung             |                 |              |
|                                | Association                 | Demo IP Attorneys AG        | 🔵 Ja 💙                              | Entfernen       |              |
|                                | Applicant                   | Demo Manufacturing Co. Gmbł | l 🕒 Ja 💙                            | Entfernen       |              |
|                                | Representative              | Robin Demo                  | 🔵 Ja 🗸                              | Entfernen       |              |
|                                | Über PCT-Link verknüpfte E  | -Mail-Adressen              |                                     |                 |              |
|                                | E-Mail-Adresse 🔺            |                             |                                     |                 |              |
|                                | Kein PCT-Link beantragt     |                             |                                     |                 |              |
|                                |                             |                             |                                     |                 |              |
| «                              |                             |                             |                                     |                 |              |

Das EPA prüft jeden Antrag auf Hinzufügung eines Empfängers, was einige Arbeitstage in Anspruch nehmen kann.

Sobald Ihr Antrag bestätigt wurde, erscheinen alle Empfängerportfolios im Bereich Anmeldungen und Patente.

Als Unternehmensadministrator können Sie das Portfolio eines Empfängers auswählen und mit der Option **Zugriffsrechte** festlegen, welche Benutzer innerhalb Ihres Unternehmens auf das Portfolio zugreifen können.

| Anmeldunge                  | en und Patente Mailbox 10 Handlur                 | ngen 3 Administratorberei | ich Vertreterbereich Ei 🔇 👾 Deutsch 🗸 R                                                                          |
|-----------------------------|---------------------------------------------------|---------------------------|----------------------------------------------------------------------------------------------------|
| Anmeldenr. eingeben 🔿       | 🚢 Demo IP Attorneys AG                            |                           |                                                                                                    |
| 🐣 Demo IP Attorneys AG      |                                                   |                           |                                                                                                    |
| Mitglieder                  | Zugriffsrechte                                    |                           |                                                                                                    |
| Zugriffsrechte              | Mitglieder des Unternehmens 🗢                     | MyEPO-Nummer 🕈            | Zugriffsrechte 🕈                                                                                                 |
| Mandataire Matiese Demo     | Freddie Demo Vertreter                            | 74901                     | Full control                                                                                                    |
| Representative-Vertreter I  | Matiese Demo Mandataire                           | 74900                     | • Full control<br>View portfolio, including non-public                                                           |
|                             | Peter Demo Paralegal                              | 74922                     | documents. View, draft, sign (or apply the<br>signature of the appointed representative)<br>and send submissions |
|                             | Pier Demo Parajuriste                             | 74903                     | No permissions No portfolio permissions                                                                          |
|                             | Robin Demo Representative Ich<br>Mitglied des Zus | 99808                     | Full control                                                                                                    |
|                             | Ros Demo Rechtsanwaltsgehilfe                     | 74904                     | Full control                                                                                                    |
|                             |                                                   |                           |                                                                                                    |
|                             |                                                   |                           |                                                                                                    |
|                             | Speichern                                         |                           |                                                                                                    |
| 1 Anmeldungsliste hochladen |                                                   |                           |                                                                                                    |

Wenn Sie einem Nutzer "Volle Kontrolle" gewähren, kann dieser

- die Anmeldungen des Vertreters/der Vertreterin bzw. des Zusammenschlusses sehen (einschl. nicht veröffentlichte Anmeldungen).
- Unterlagen für diese Anmeldungen einsehen (einschl. nicht öffentliche Dokumente).
- für die Anmeldungen Verfahrenshandlungen durchführen und Anträge einreichen: Entwürfe für Einreichungen und Gebührenzahlungen, Unterzeichnung und Übermittlung an das EPA.

Weitere Informationen über MyEPO-Unternehmen und -Benutzer finden Sie in der Funktionsbeschreibung Verwalten des Benutzerzugriffs in MyEPO.

#### 2.2 Arbeiten mit Ihren Portfolios

Im Bereich **Anmeldungen und Patente** von MyEPO können Sie auf der linken Seite die Nummer einer EP-, UP- oder Euro-PCT-Anmeldung eingeben, um auf öffentliche Informationen zu dieser Anmeldung zuzugreifen, beglaubigte Kopien und Rechtsübergänge zu beantragen und Lizenzen zu registrieren.

| Anmeldunge                  | en und Patente Mailbox | 1 Handlunger  | 6 Administratorbereich      | Vertreterbereich | Einstellungen      |              |              |                            | Deutsch 🗸               | RD |
|-----------------------------|------------------------|---------------|-----------------------------|------------------|--------------------|--------------|--------------|----------------------------|-------------------------|----|
| Anmeldenummer ein           | 💄 Portfolio von        |               | C Zugriffsrechte verwalten  |                  |                    |              |              |                            |                         |    |
| ÷ •                         | 1-2 von 2 Handlung     | en 🗸          |                             |                  |                    |              | 🏟 Ansicht    | ✓ <b>Filter </b> ✓ In Anme | dungen suchen           | ٩  |
| <b>`</b>                    | Anmeldenummer          | Ihr Zeichen 🔺 | Anmelder                    | Anmeldetag       | Verfahren          | IPC-Symbol   | PCT-Nummer   | PCT-Veröffentlichungsdatum | EP-Veröffentlichungstag |    |
|                             | EP16000987.4           | Keine Angabe  | Demo Manufacturing Co. GmbH | 02.05.2016       | Search/Examination | H02G 316     | Keine Angabe | Keine Angabe               | 08.11.2017              |    |
|                             | EP23150456.4           | ia-1001-osa   | Demo Manufacturing Co. GmbH | 26.09.2023       | Search/Examination | Keine Angabe | Keine Angabe | Keine Angabe               | Keine Angabe            |    |
|                             |                        |               |                             |                  |                    |              |              |                            |                         |    |
| 1 Anmeldungsliste hochladen |                        |               |                             |                  |                    |              |              |                            |                         |    |

Auf der linken Seite sehen Sie auch die Liste der Anmeldungsportfolios Ihres Unternehmens, für die Sie von Ihrem Unternehmensadministrator Zugriff erhalten haben (siehe Abschnitt 2.1). Wenn Sie ein Portfolio auswählen, können Sie die Liste der Anmeldungen in diesem Portfolio einsehen.

| Anmeldungen und Patente          | × +                                             |                             |               |                    |              |              |                            | ∨ – □ X                 |
|----------------------------------|-------------------------------------------------|-----------------------------|---------------|--------------------|--------------|--------------|----------------------------|-------------------------|
| ← → C ☆ m                        | y-o.epo.org/user-area/mailbox-osa/applications/ |                             |               |                    |              |              | Ê                          | * * 🕹 🗉 😩 🗄             |
|                                  | ldungen und Patente Mailbox Handlung            | en 12 Administratorbereic   | h Vertreterbe | ereich Einstellur  | ngen         |              |                            | Deutsch 🗸 RD            |
| 🚢 Demo IP Attorne                | 😩 Portfolio von Demo IP Atto                    | rneys AG 🗇 Zugriffsrechte   | verwalten     |                    |              |              |                            |                         |
| Demo Manufactu                   | 1-9 von 9 Aktionen A                            |                             |               |                    | 🏟 Ar         | sicht 🖌 🝸    | Filter ~ In Anmeldunger    | suchen Q                |
| Demo Represent                   | Anme Daten herunterladen                        | nmelder                     | Anmeldetag V  | Verfahren          | IPC-Symbol   | PCT-Nummer   | PCT-Veröffentlichungsdatum | EP-Veröffentlichungstag |
|                                  | EP23. D Anmeldungen zurücknehmer                | n<br>leine Angabe           | 16.05.2023    | Search/Examination | Keine Angabe | Keine Angabe | Keine Angabe               | Keine Angabe            |
|                                  | EP21201100.1 P 22101EP                          | Demo Manufacturing Co. GmbH | 06.10.2021    | Search/Examination | Keine Angabe | Keine Angabe | Keine Angabe               | Keine Angabe            |
|                                  | EP20193078.1 226 637 a/dst                      | Demo Manufacturing Co. GmbH | 27.08.2020    | Search/Examination | B25J 916     | Keine Angabe | Keine Angabe               | 16.06.2021              |
|                                  | EP20193077.3 226 638 a/scho                     | Demo Manufacturing Co. GmbH | 27.08.2020    | Search/Examination | H01L 23485   | Keine Angabe | Keine Angabe               | 22.09.2021              |
|                                  | EP20173873.9 70880PEP                           | Demo Manufacturing Co. GmbH | 11.05.2020    | Search/Examination | G06F 16532   | Keine Angabe | Keine Angabe               | 02.06.2021              |
|                                  | EP16001180.5 M 6415EU - hy                      | Demo Manufacturing Co. GmbH | 24.05.2016    | Search/Examination | G06F 1750    | Keine Angabe | Keine Angabe               | 30.11.2016              |
|                                  | EP16001095.5 E116-tba-EP                        | Demo Manufacturing Co. GmbH | 13.05.2016    | Search/Examination | F16F 709     | Keine Angabe | Keine Angabe               | 07.12.2016              |
|                                  | EP16000987.4 P170142EP00                        | Demo Manufacturing Co. GmbH | 02.05.2016    | Search/Examination | H02G 316     | Keine Angabe | Keine Angabe               | 08.11.2017              |
|                                  | EP16000873.6 K 5040EU - kl                      | Demo Manufacturing Co. GmbH | 18.04.2016    | Search/Examination | C12M 112     | Keine Angabe | Keine Angabe               | 25.10.2017              |
|                                  |                                                 |                             |               |                    |              |              |                            |                         |
|                                  |                                                 |                             |               |                    |              |              |                            |                         |
|                                  |                                                 |                             |               |                    |              |              |                            |                         |
| https://my-o.epo.org/user-area/m | ailbox-osa/applications/                        |                             |               |                    |              |              |                            |                         |

Intelligente Filter verhindern, dass unbefugte Personen nicht-öffentliche Anmeldungen sehen.

Sie können Anmeldungen suchen und filtern und Aktionen für eine oder mehrere Anmeldungen durchführen:

- Informationen über die Anmeldungen in eine CSV-Datei herunterladen, die Sie in Excel öffnen oder in Ihr System für IP-Management hochladen können.
- Verfahrensanträge zu den Anmeldungen einreichen, z. B. eine Änderung der Vertretung.

Weitere Informationen zum Einreichen von Verfahrensanträgen zu Anmeldungen finden Sie in der Funktionsbeschreibung Einreichung von Verfahrensanträgen.

#### 2.3 Arbeiten an einer Anmeldung

Wenn Sie im Bereich **Anmeldungen und Patente** auf eine Anmeldenummer klicken, you immediately see key public information about the application and there are direct links to the corresponding records in Central Fee Payment, Espacenet and the Register where applicable.

|                          | P24177456.1                  | Zentralia                                                                                                    |                                                                              |  |  |  |  |
|--------------------------|------------------------------|----------------------------------------------------------------------------------------------------|------------------------------------------------------------------------------|--|--|--|--|
| EP241//456.1 ep10        | /                            | Zentrale                                                                                                    | Zentrale Gebührenzahlung 🖸 🛛 Handlung 🗸                                      |  |  |  |  |
| Anmeldetag<br>22.05.2024 | Frühester Prioritätstag<br>- | <b>Vertretung</b><br>Representative-Vertreter, Robin<br>Demo<br>Demo IP Attorneys AG Berlinplatz 52<br>80340 München DE | Erstgenannter Anmelder/Inhaber<br>Demo Manufacturing Co. GmbH<br>München, DE |  |  |  |  |
| Klassifikation (CPC)     |                              | Klassifikation (IPC)                                                                                                    |                                                                              |  |  |  |  |
|                          |                              |                                                                                                    | Expand all Collapse all                                                      |  |  |  |  |
| > Offene Handlungen 3    |                              |                                                                                                    | <u>+</u>                                                                     |  |  |  |  |
| > Fristen 0              |                              |                                                                                                    | <u>*</u>                                                                     |  |  |  |  |
| > Fällige Gebühren 2     |                              |                                                                                                    |                                                                              |  |  |  |  |
|                          |                              |                                                                                                    |                                                                              |  |  |  |  |

Es gibt ein **Handlung**-Pull-down-Menü, über das Sie Verfahrensschritte im Zusammenhang mit der Anmeldung durchführen können. Jeder Nutzer von MyEPO kann die Übertragung von Rechten, die Eintragung von Lizenzen und anderen Rechten sowie beglaubigte Kopien für eine Anmeldung beantragen.

Wenn Sie ein Unternehmensmitglied der vertretenden Partei sind und von Ihrem Unternehmensadministrator Zugriff auf das entsprechende Anmeldungsportfolio erhalten haben, können Sie außerdem zusätzliche Verfahrensschritte durchführen, wie z. B. die Beantragung einer Änderung oder Rücknahme der Vertretung, die Zurücknahme der Anmeldung und die Bearbeitung bibliografischer Daten.

Weitere Informationen finden Sie in der Funktionsbeschreibung Einreichung von Verfahrensanträgen.

Unten erscheint eine Reihe von Fenstern, die Sie erweitern oder schließen können.

Der Bereich "**Offene Handlungen**" ist für alle Benutzer von MyEPO verfügbar. Es zeigt eine Liste der begonnenen, aber noch nicht abgeschlossenen Einreichungen und deren Status an. Sie können die Liste in eine CSV-Datei herunterladen und jede der Handlungen fortsetzen.

Weitere Informationen zu den verschiedenen laufenden Aktionen, an denen Sie arbeiten können, finden Sie in der Funktionsbeschreibung Erwiderung auf Mitteilungen mit Fristen und in der Funktionsbeschreibung Einreichung von Verfahrensanträgen.

Der Bereich "**Fristen**" steht nur Unternehmensmitgliedern zur Verfügung, denen der Unternehmensadministrator Zugriff auf das entsprechende Anmeldungsportfolio gewährt hat. Er enthält die vollständige Liste der offenen Handlungen, deren Ausführung das EPA von Ihnen erwartet und die ein Fälligkeitsdatum haben. Sie können die Liste in eine CSV-Datei herunterladen.

Der Bereich "**Fällige Gebühren**" ist für alle Benutzer von MyEPO verfügbar und enthält Informationen zu ausstehenden Gebühren und einen direkten Link zur zentralen Gebührenzahlung, damit Sie diese bearbeiten können.

Der Bereich "**Alle Dokumente**" steht allen Nutzern von MyEPO zur Verfügung und ermöglicht es Ihnen, die mit der Anmeldung verbundenen digitalen Dateien anzuzeigen. Sie können jedes Dokument auswählen, anzeigen, drucken und herunterladen.

Der Bereich "**Gemeinsamer Bereich**" steht nur Unternehmensmitgliedern zur Verfügung, denen der Unternehmensadministrator Zugriff auf das entsprechende Anmeldungsportfolio gewährt hat.

Sie können den gemeinsamen Bereich nutzen, um Dokumente hochzuladen, zu überprüfen, zu bearbeiten und mit Prüfern während einer Live-Konsultation zu europäischen Verfahren zu kommentieren. Diese Echtzeit-Interaktion erhöht die Qualität, Transparenz und Effizienz. Weitere Informationen finden Sie in der Funktionsbeschreibung Gemeinsamer Bereich.